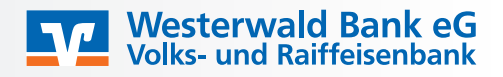

## Fall 1: Sie nutzen die VR SecureGo plus App noch nicht

Download der App VR SecureGo plus:

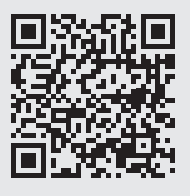

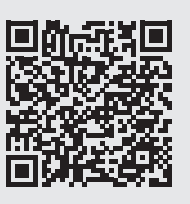

iOS

Android

Bitte führen Sie die Ersteinrichtung der App durch. Die App erkennt automatisch, dass VR SecureGo bereits verwendet wird. Nun wählen Sie "aus VR SecureGo migrieren" aus.

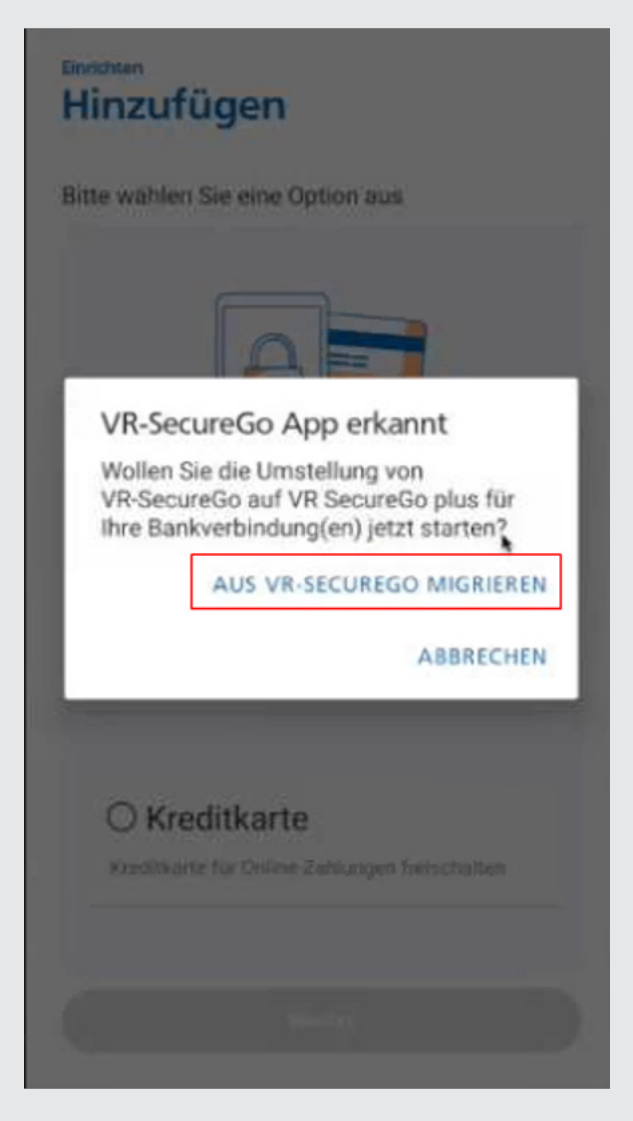

Jetzt melden Sie sich wie gehabt in der VR SecureGo App an und wählen "Migration durchführen" aus.

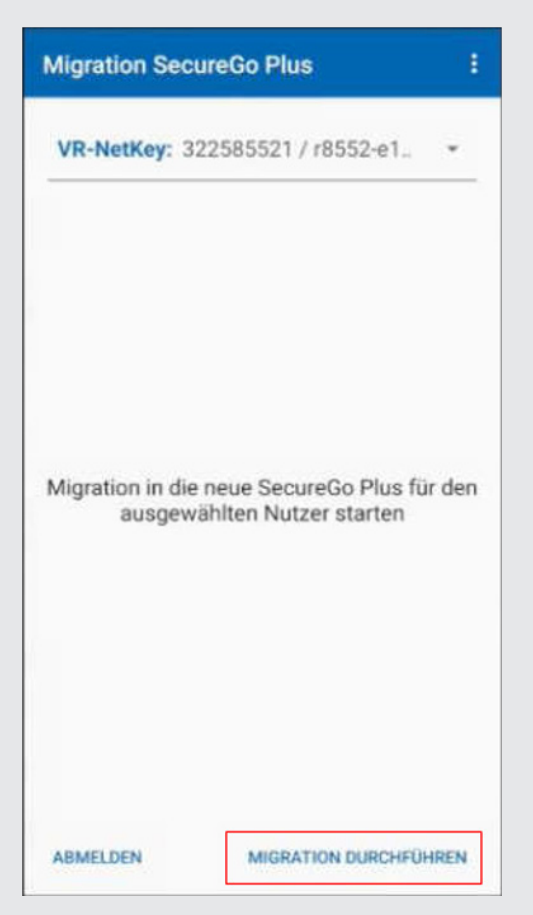

Anschließend wird die Migration durchgeführt und Sie bekommen eine Bestätigung, dass die Migration erfolgreich ist. Ab sofort können Sie mit VR SecureGo plus arbeiten und VR SecureGo deinstallieren.

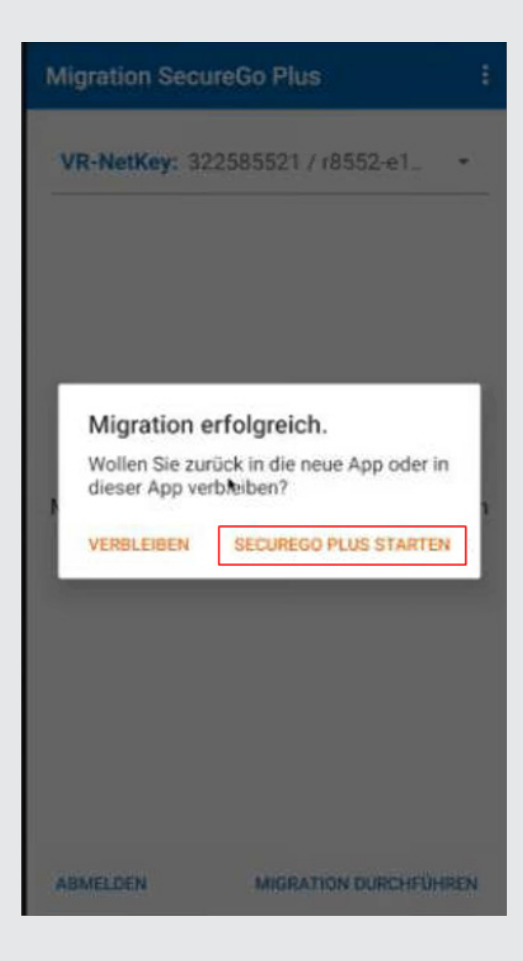

Fall 2: Sie nutzen VR SecureGo plus schon für Kreditkartenonlinezahlungen

Bitte öffnen Sie die App VR SecureGo plus und wählen über das Zahnrad oben rechts "Bankverbindungen" aus. Anschließend drücken Sie auf "Übernahme aus VR SecureGo starten".

| lbe | nicht                |
|-----|----------------------|
| •   | Upgrade- Fixpackbank |
|     | •                    |
|     |                      |
|     |                      |

Jetzt melden Sie sich wie gehabt in der VR SecureGo App an und wählen "Migration durchführen" aus.

:

| Migration in die neue SecureGo Plus f<br>ausgewählten Nutzer starten | Vigration Secur                | eGo Plus<br>2585521 / r8552-e1               |       |
|----------------------------------------------------------------------|--------------------------------|----------------------------------------------|-------|
|                                                                      |                                |                                              |       |
|                                                                      | Migration in die n<br>ausgewäh | eue SecureGo Plus fü<br>hlten Nutzer starten | r der |

Anschließend wird die Migration durchgeführt und Sie bekommen eine Bestätigung, dass die Migration erfolgreich ist. Ab sofort können Sie mit VR SecureGo plus arbeiten und VR SecureGo deinstallieren.

| Migration SecureGo Plus                                                                       | ą. |
|-----------------------------------------------------------------------------------------------|----|
| VR-NetKey: 322585521 / r8552-e1.                                                              |    |
|                                                                                               | l  |
| Migration erfolgreich.<br>Wollen Sie zurück in die neue App oder in<br>dieser App verbleiben? | 1  |
| VERBLEIBEN SECUREGO PLUS STARTEN                                                              |    |
|                                                                                               | l  |
|                                                                                               | 4  |
| ABMELDEN MIGRATION DURCHFÜHRE                                                                 | N  |

: